#### **Viewing your orders**

- Select View and manage prescriptions on the homepage. You can also find this option on the 'Your health' page of the app.
- Select Status of your requests to track your current requests or Your confirmed prescriptions to view approved orders.

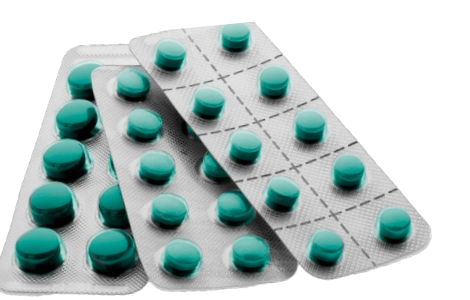

#### Help and support

If you have any problems using the NHS App, you can:

- go to 'Help' in the top righthand corner of the app
- visit nhs.uk/nhsapp

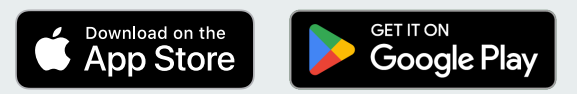

Apple, the Apple logo, iPhone, and iPad are trademarks of Apple Inc., registered in the U.S. and other countries and regions. App Store is a service mark of Apple Inc.

Google Play and the Google Play logo are trademarks of Google LLC.

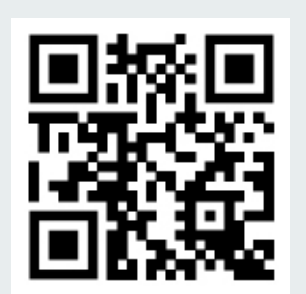

# Ordering repeat prescriptions with the NHS App

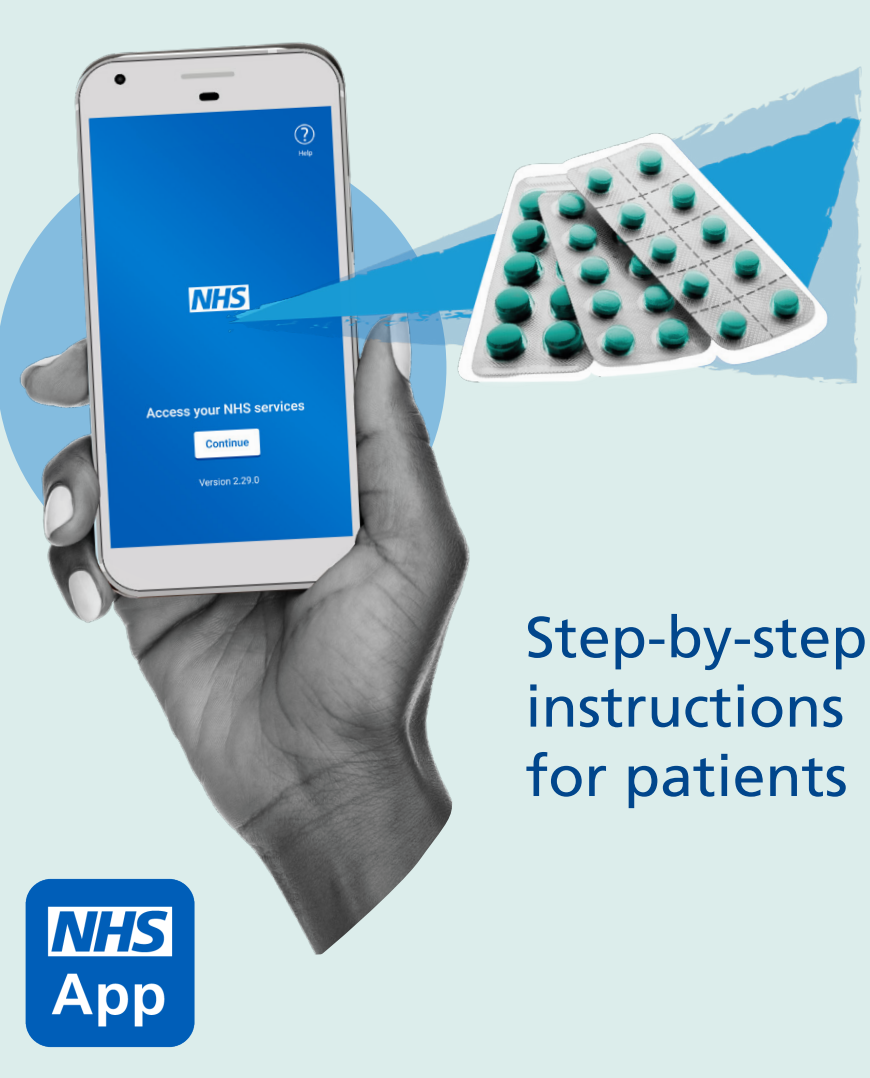

v2 04/23

### **Getting started**

You can easily choose where your prescriptions are sent and order at a time that suits you with the NHS App.

First, you will need to download and register on the app. Ask a member of your GP surgery's team for the 'Getting started with the NHS App' leaflet or visit: **nhs.uk/nhsapp** 

### Requesting repeat prescriptions

Once you have logged in to the app:

- 1. Select **Request repeat prescriptions** on the homepage. You can also find this option on the 'Services' page of the app.
- 2. If you have already chosen a 'nominated pharmacy' where you want to collect prescriptions, the next screen will ask you to check the pharmacy name and address. Select **Continue** if that is where you would like to collect this prescription.

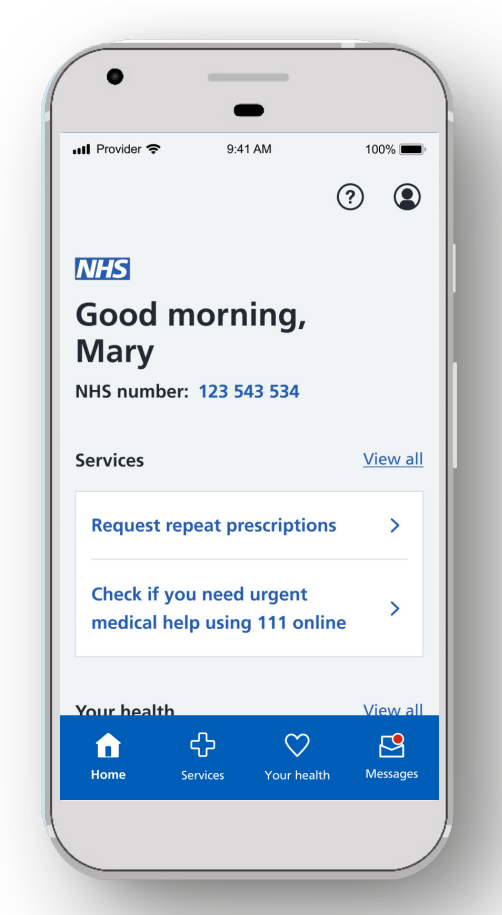

## You can also access these services at www.nhs.uk/app on your desktop or laptop

- The next screen shows the medicines you can request.
  Choose the medicines you need and select **Continue**.
- 4. Check the details and select **Request prescriptions** to complete your request.
- 5. You are finished. Your request is sent to the GP surgery and then sent to your nominated pharmacy for collection.

### Choosing your pharmacy

The pharmacy you choose to collect your prescriptions from is called your 'nominated pharmacy'. Here's how to change it:

- Select View and manage prescriptions on the homepage. You can also find this option on the 'Your health' page of the app.
- Select Nominate a pharmacy. If you already have nominated a pharmacy this option will be labelled Your nominated pharmacy.
- 3. Select Change your nominated pharmacy.
- 4. Select **High street pharmacy**. It is not possible to nominate an online-only pharmacy in the NHS App..
- 5. Search using your postcode and select a pharmacy.